# smsflatrate.net

## Dokumentation für sms-commerce.com

Kloppe Media smsflatrate.net Ansbacher Str. 85 D-91541 Rothenburg ob der Tauber

eMail: ticket@smsflatrate.net Internet: www.smsflatrate.net

Fon: 0800 79079660 (freecall aus Deutschland) Fon: 09861 9384826 (weltweit)

Version 1.0

#### WAS IST SMS-COMMERCE.COM?

Mit dem Projekt <u>www.sms-commerce.com</u> können Sie auf einfache Weise einen SMS-Massenversand starten. Kundendaten können mittels CSV eingespielt und verschiedenen Filialen zugeordnet werden. In den SMS können Sie verschiedene Platzhalter wie z.B. Vorname und Name des Kunden integrieren, um so die Attraktivität der Werbebotschaft zu steigern. Nutzen Sie die Möglichkeit unserer individuellen SMS-Coupons für Rabatte, Gutscheine oder ähnliches. Diese SMS-Coupons können Sie anschließend auf unserer Seite einlösen, sodass Sie am Ende der SMS-Kamapgne wissen, wieviele und vor allem – welche Kunden haben den Coupon eingelöst.

#### SO BRINGEN SIE SMS-COMMERCE.COM ZUM LAUFEN

Sie benötigen zunächst einen Account auf <u>www.sms-commerce.com</u>. Melden Sie sich bitte an.

sms-commerce.com selbst ist ein Projekt von <u>www.smsflatrate.net</u>. Den Versand Ihrer SMS und beispielsweise auch die komplette Guthabenverwaltung erfolgt über <u>www.smsflatrate.net</u>. Das hat für Sie den Vorteil, dass Sie mit nur einem Account auf smsflatrate.net alle weiteren Projekte und Apps nutzen können, ohne für jedes Projekt eigenes Guthaben aufladen zu müssen.

Nach einer kostenlosen Anmeldung auf <u>www.smsflatrate.net</u> steht Ihnen ein kleines Startguthaben zum Testen zur Verfügung. Loggen Sie sich nun bitte mit Ihren Benutzerdaten auf <u>www.smsflatrate.net</u> ein und gehen Sie im Kundencenter auf den Menüpunkt AppKEY".

| AppKey erzeugen                                                      |                                |                                                                 |        |
|----------------------------------------------------------------------|--------------------------------|-----------------------------------------------------------------|--------|
| Bitte tragen Sie hier die 9-stellig<br>Dropdown-Menü und klicken Sie | e Lizenznumn<br>: danach auf " | ner ein oder wählen Sie Ihre App aus dem<br>'AppKey generieren" |        |
| Ihr Lizenzschlüssel lautet                                           |                                |                                                                 |        |
| 105497944                                                            | oder                           | App wählen                                                      | $\sim$ |
| AppKey generieren                                                    |                                |                                                                 |        |

#### Was ist ein appKEY?

Unser Appkey ist Ihr persönlicher Zugangsschlüssel, damit Sie neben unseren vielen Apps z.B. auch smscommerce.com ganz einfach zum Laufen bringen können. Weitere Zugangsdaten wie Benutzername oder Passwort sind nicht notwendig. Geben Sie Ihren persönlichen appKEY niemals an Dritte weiter.

Sie befinden Sie nun im Menüpunkt AppKEY". Tragen Sie nun folgende Lizenznummer in das dafür vorgesehene Feld ein und klicken Sie anschließend auf "appKEY generieren".

#### Lizenznummer: 105497944

Nun wird Ihnen ein persönlicher Appkey generiert. Diesen notieren Sie bitte. Achten Sie dabei auf Großund Kleinschreibung der Buchstaben.

Loggen Sie sich nun auf <u>www.sms-commerce.com</u> ein. Klicken Sie anschließend auf das Profil Symbol rechts in der Ecke und auf "Profil". Im Feld "appKEY" tragen Sie bitte Ihren AppKEY ein und klicken anschließend auf "Änderungen speichern".

|          | Stammdaten | Kampagnen                        | Guthaben 64,60 €                                                              |
|----------|------------|----------------------------------|-------------------------------------------------------------------------------|
| L Profil | ngen       | Profil  Ihr appKEY Ihre Webseite | Michael Kloppe<br>Profil<br>Guthaben erwerben<br>Fragen & Antworten<br>Logout |
|          |            | Änderungen speichern             |                                                                               |

Erscheint nun Ihr aktuelles Guthaben, haben Sie alles richtig gemacht.

#### SMS-PREISE

Für den Versand von SMS auf <u>www.sms-commerce.com</u> gelten die auf <u>www.smsflatrate.net</u> hinterlegten SMS-Preise. Diese sind standardmäßig: <u>http://www.smsflatrate.net/download/preise\_com.pdf</u>

Falls Sie individuelle SMS-Preise auf die entsprechenden unterstützten SMS-Gateways besitzen, gelten selbstverständlich diese Preise. Alle Preise pro 160 Zeichen zzgl. gesetzlicher MwSt.

Im Bereich Stammdaten können Sie Ihre angelegten Filialen, Kunden oder Mitarbeiter einsehen und verwalten.

Grundsätzlich müssen Sie Ihre Kunden mindestens einer Filiale zuordnen. Diese Filiale können Sie später für eine SMS-Kampagne nutzen. Der erste Schritt beginnt damit sich eine Filiale anzulegen.

| SMS Stammdaten                         | Kampagnen                                                                                                | Guthaben 64,60 € |
|----------------------------------------|----------------------------------------------------------------------------------------------------|------------------|
| Tools                                  | lbre Filialen                                                                                            |                  |
| 🕈 Filialen                             |                                                                                                    |                  |
| 🚔 Kunden                               |                                                                                                    |                  |
| 1 Mitarbeiter                          | Keine Filialen vorhanden!<br>Links unter 'Tools' können Sie eine neue Filiale anlegen, '+ Neue Filiale'. |                  |
| ✓ Neuer Datensatz                      | 1                                                                                                    |                  |
| <ul> <li>Kunden Importieren</li> </ul> |                                                                                                    |                  |
| ``\                                    |                                                                                                    |                  |
| `````````````````````````````````````` |                                                                                                    |                  |

Klicken Sie dazu auf "Neuer Datensatz" → neue Filiale

#### SCHRITT 1 - NEUE FILIALE

| 🕈 Filialen                          | Neue Filiale                 |        |  |  |
|-------------------------------------|------------------------------|--------|--|--|
| 🚔 Kunden<br>🎩 Mitarbeiter           | Name                         | Stadt  |  |  |
| <ul> <li>Neuer Datensatz</li> </ul> | PLZ                          | Straße |  |  |
|                                     | Kategorie<br>Auto/Motorräder |        |  |  |
|                                     | Filiale speichern            |        |  |  |

Bitte füllen Sie ALLE Felder und wählen Sie anschließend eine Kategorie, welche für Ihre Filiale/ Unternehmen möglich passend ist. Klicken Sie auf "Filiale speichern".

#### Daten Bearbeiten

Generell können Sie die Datensätze mit Klick auf den Namen bearbeiten oder beim Punkt Bearbeiten jederzeit wieder löschen.

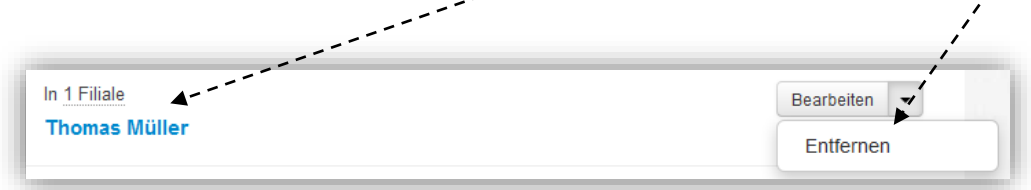

#### SCHRITT 2 - NEUE KUNDEN

Nun beginnen wir damit neue Kunden anzulegen. Klicken Sie dazu wieder auf "Neuer Datensatz"  $\rightarrow$  "Neuen Kunden

| ٨ | Neuer Datensatz   | <u>r</u> |
|---|-------------------|----------|
|   | Neue Filiale      |          |
| С | Neuen Kunden      |          |
|   | Neuen Mitarbeiter |          |

Sie können nun beginnen Ihre gewünschten Felder zu füllen. Diese dienen später beim Versand der SMS-Kampagne als Platzhalter. Falls Sie also Ihre Kunden mit Vor- und Nachname ansprechen möchten, geben Sie hier die entsprechenden Daten ein.

Einzig allein die "Handynummer" ist ein Pflichtfeld. Achten Sie beim Eintragen der Handynummer darauf, dass diese im folgenden internationalen Format ist. 0049xxxxxx. NICHT (+49xxx, 0160xxxx, 49xxxxx) oder andere Schreibweisen.

| nno. Ditte die "nandynammer im mi | emationalen Format (0045XXXX) eintragen. |
|-----------------------------------|------------------------------------------|
| Anrede 🗨                          | Geburtsdatum                             |
| Vorname                           | Nachname                                 |
| Straße                            | PLZ                                      |
| Stadt                             | Germany                                  |
| Handy-Nr.                         | Email                                    |
| Organisation                      | Sonstiges                                |
| Test 1<br>Test 2                  |                                          |

Hier wählen Sie mindestens eine Filiale aus, zu dem Ihr Datensatz gehört. Durch das Festhalten der STRG-Taste auf der Tastatur können Sie Ihren Datensatz auch mehreren Filialen zuordnen (insofern Sie mehrere Filialen vorher angelegt haben).

Sie können nun nach und nach Ihre Kunden eintragen. Alternativ bieten wir Ihnen auch die Möglichkeit Ihre Kunden per CSV Datei zu importieren. Klicken Sie dazu auf den Menüpunkt "Kunden Importieren"

| ♠ Filialen                                                               | Kunden importieren                                                                                                    |
|--------------------------------------------------------------------------|----------------------------------------------------------------------------------------------------|
| <ul> <li>Kunden</li> <li>Mitarbeiter</li> <li>Neuer Detersetz</li> </ul> | Kunden via CSV importieren.<br>Sie können eine große Mengen von Kunden importieren. So müssen Sie nicht alle Kunden manuell<br>anlegen. Exportieren Sie dafür die Kunden aus Ihrer Datenbank oder Software als CSV Datei. |
| <ul> <li>Kunden Importieren</li> </ul>                                   | <b>Voraussetzungen.</b><br>Das Trennungszeichen darf <u>das Komma oder das</u> Semikolon sein. Die CSV Datei muss eine<br>Kopf-Beschriftung haben Muster herunterladen                                                    |
|                                                                          | CSV-Datei auswählen                                                                                                    |

Wir empfehlen Ihnen unbedingt unser "Muster herunterzuladen". Klicken Sie auf diesen Link und öffnen Sie die CSV Datei.

|   | А       | В          | С               | D     | E           | F           | G                | Н             |
|---|---------|------------|-----------------|-------|-------------|-------------|------------------|---------------|
| 1 | Vorname | Name       | Straße          | PLZ   | Ort         | Land        | Email            | Handynummer   |
| 2 | Max     | Mustermann | Musterstraße 11 | 12345 | Musterstadt | Deutschland | muster@muster.de | 0049123456789 |
| 3 | Thomas  | Müller     | Musterstraße 23 | 4678  | Wien        | Österreich  | muster@test.de   | 0049123456789 |
| 4 |         |            |                 |       |             |             |                  |               |

Sie können nun anhand dieses Beispiels Ihre Kundendaten eintragen. Passen Sie bitte darauf, dass Sie die Überschriftsspalte (Vorname, Name, Straße etc.) in Zeile 1 nicht entfernen.

Achten Sie bei "Handynummer" das auch hier das Format 0049xxxxx gewahrt bleibt. Sie können die Spalte Handynummer so richtig formatieren:

Rechte Maustaste auf die Spalte "Zellen formatieren" → anschließend auf "Text" und mit OKAY bestätigen.

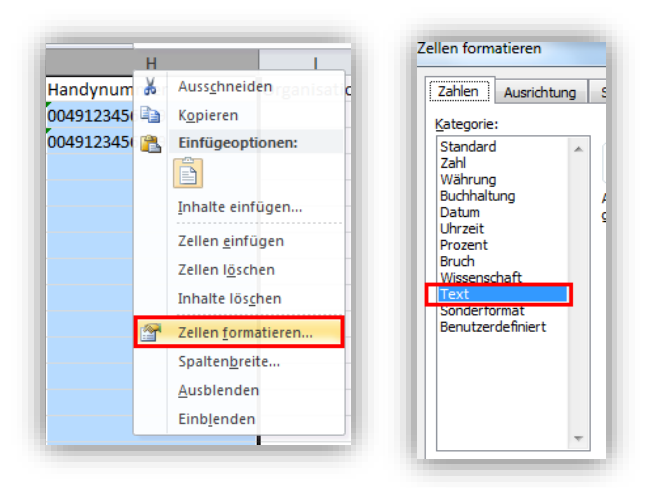

| Wir haben nun o   | die CSV Datei mit allen Daten gefüllt. | Kunden importieren<br>Kunden via CSV importieren.                                                                                                    |
|-------------------|----------------------------------------|----------------------------------------------------------------------------------------------------|
| Klicken Sie auf   | "CSV-Datei auswählen"                  | anlegen. Exportieren Sie dafür die Kunden aus Ihrer Datenbank oder Software als CSV Datei. Voraussetzungen. Das Trennungszeichen darf das Komma oder das Semikation sein. Die CSV Datei muss eine Kopt-Beschrittung haben. Muster herunterladen CSV-Datei auswählen |
| Feld in CSV-Datei | wird zugeordnet                        |                                                                                                    |
| Vorname           | Vorname                                | Nun müssen Sie die Felder in der CSV                                                                                                    |
| Name              | Nachname                               | Datei den Feldern aus dem                                                                                                    |
| Straße            | Straße                                 | Kundenstamm zuordnen.                                                                                                    |
| PLZ               | PLZ                                    | wählen Sie den passenden Eintrag aus.                                                                                                    |
| Ort               | Ort                                    | Falls Sie in der CSV Datei Spalten leer                                                                                                    |
| Land              | Land                                   | gelassen haben, müssen Sie diese nicht<br>zuordnen.                                                                                                    |

Am Ende können Sie direkt eine Filiale auswählen zu deren Sie die Kundensätze hinzufügen möchten. Falls Sie die gleichen Datensätze mehreren Filialen zuordnen möchten, müssen Sie die Importfunktion einfach zweimal aufrufen.

Sie können natürlich auch nachträglich die Kunden einzelnen Filialen zuordnen.

Klicken Sie anschließend auf "Kunden in folgende Filialen importieren".

•

•

Vorname Nachname

Organisation Sonstiges Geburtsdatum

Handy-Nr. Email

Nicht zuordnen

Keine Filiale

PLZ Straße

Ort

Email

Handvnummer

Organisation

Sonstiges

Die Datensätze werden daraufhin zur jeweiligen Filiale (falls ausgewählt) hinzugefügt. Bitte kontrollieren Sie den Import durch Strichproben.

#### MITARBEITER

| Die Email-Adresse ist z | ugleich der Benu | utzername zum Login. |
|-------------------------|------------------|----------------------|
| Vorname                 |                  | Nachname             |
| Email                   |                  |                      |
| Passwort                |                  | Passwort wiederholen |
| Test 1<br>Test 2        | *                |                      |
|                         |                  |                      |
| $ \longrightarrow $     | Ŧ                |                      |

Markieren Sie die entsprechenden Filialen für die der Mitarbeiter verantwortlich ist. Durch Festhalten der STRG-Taste können Sie mehrere Filialen markieren.

Folgende Rechte haben Mitarbeiter:

- Hinzufügen und Editieren von Kundendaten (auf eine oder mehrere Filialen beschränkt)
- Einlösen von SMS-Coupons

Bestimmen Sie Mitarbeiter, welche Ihnen bei der täglichen Pflege von Kundendateien helfen. Das Senden einer SMS-Kampagne ist natürlich für Mitarbeiter nicht möglich, sondern nur Ihnen vorbehalten.

#### SMS-KAMPAGNE STARTEN

Die Vorbereitungen sind abgeschlossen. Nun können Sie Ihre erste SMS-Kampagne starten.

Klicken Sie oben im Menü auf "Kampagnen" → neue Kampagne

| SMS Stammdaten  | Kampagnen                                                                                                  | Guthaben 64,60 € |
|-----------------|----------------------------------------------------------------------------------------------------|------------------|
| Tools           | Ihre Kampagnen                                                                                             |                  |
| + Neue Kampagne | Keine Kampagnen vorhanden!<br>Links unter Tools' können Sie eine neue Kampagne anlegen, '+ Neue Kampagne'. |                  |
|                 | 1                                                                                                    |                  |

| Neue Kampagne                                                                                                    |                                                                                                    |
|----------------------------------------------------------------------------------------------------|----------------------------------------------------------------------------------------------------|
| Information!<br>Beim Feld SMS Absender tragen Sie bitt<br>(0049xxxx) oder einen Text mit maximal<br>sind nicht möglich. | e Ihre Handynummer im internationalen Format<br>11 Zeichen ein. Umlaute, Leerschritte und Sonderzeichen                                                |
| Name der Kampagne                                                                                                    | SMS Absender                                                                                                    |
| Aktiv bis                                                                                                    |                                                                                                    |
| SMS-Gateway                                                                                                    |                                                                                                    |
| mit Absender DE (10)                                                                                                    | Test 1                                                                                                    |
| Sehr geehrte(r)[[title]] [[lastName]]. Ze<br>[[coupon]] bis zum 30.12.2013 in unse<br>10% Extra.                        | igen Sie diesen Coupon<br>rem Geschäft und Sie erhalten<br>I<br>I<br>I<br>I<br>I<br>I<br>I<br>I<br>I<br>I<br>I<br>I<br>I<br>I<br>I<br>I<br>I<br>I<br>I |
| Anrede Vorname Nachname Geburts<br>PLZ Stadt Land Coupon Code Son                                                       | datumy <sup>1</sup> Telefon Email Straße<br>stiges                                                                                                    |
| Kampagne speichern                                                                                                    |                                                                                                    |
|                                                                                                    |                                                                                                    |

#### Name der Kampagne

Tragen Sie hier den Namen der SMS-Kampagne ein

SMS-Absender ist die Handynummer bzw. der Name der auf dem Handy des Empfängers als Absender erscheinen soll, insofern Sie ein SMS-Gateway mit Absender (Gate 10 oder 11) ausgewählt haben. Das Feld ist ein Pflichtfeld, bitte auch ausfüllen, falls Sie ein SMS-Gateway ohne Absender ausgewählt haben (dies wird dann natürlich ignoriert).

#### Aktiv bis

Solange die SMS-Kampagne aktiv ist, können SMS-Coupons eingelöst werden. Wählen Sie den Zeitpunkt überlegt, dieser kann nachträglich <u>nicht</u> mehr geändert oder verlängert werden.

#### SMS<sup>I</sup>Gateway

Hier können Sie eines der SMS-Gateways auswählen. Diese unterscheiden sich in erster Linie ob "mit oder ohne eigenen Absender z.B. Ihre Handynummer oder Ihr Name" bzw. ob es sich um Empfänger in Deutschland oder weltweit handelt. Bitte wählen Sie ein entsprechendes SMS-Gateway. Die Gatewaynummern und eine Beschreibung finden Sie auch hier:

http://www.smsflatrate.net/download/preise\_com.pdf

Wählen Sie Ihre Filiale aus, an den die SMS-Kampagne gesendet werden soll.

#### Ihr SMS Text

Schreiben Sie hier Ihre SMS-Botschaft. Nutzen Sie die entsprechenden Platzhalter (insofern Sie bei Ihren Kunden diese Daten auch hinterlegt haben). Wenn Sie eine SMS-Kampagne mit unserem SMS-Coupon ausstatten möchten, wählen Sie den Platzhalter "Coupon Code". Diesen SMS-Coupon können Sie bzw. Ihre Mitarbeiter anschließend einlösen.

Klicken Sie anschließend auf speichern.

Kleiner Tipp. Es ist hilfreich vor dem Senden einer echten SMS-Kampagne einen Test durchzuführen. So können Sie sehen, wie die SMS auf Ihrem Handy ankommt und ob Sie alles richtig hinterlegt haben. Richten Sie sich dazu eine "Test-Filiale" mit Ihrer eigenen Handynummer ein und senden Sie an diese Filiale.

| Fest 1 via SMS-Gateway Nr. 10 (mit Absender DE (10)) | ⊙ Starten 💌 |
|------------------------------------------------------|-------------|
| Testkampagne                                         | Bearbeiten  |
| L 2                                                  |             |
|                                                      | Entfernen   |

Sie sehen nun Ihre SMS-Kampagne in der Übersicht.

Anzeige <u>Anzahl</u> der Empfänger der SMS-Kampagne

Anzeige ca. Kosten der SMS-Kampagne

Nur ein Richtwert(!), da je nach Platzhalter die SMS-Länge unterschiedlich ist und die Kosten variieren können. Kalkuliert sind die Kosten für die Anzeige daher nur für SMS mit bis zu 160 Zeichen x Empfängeranzahl, welche von den tatsächlichen Kosten abweichen können.

Haben Sie ausreichend Guthaben? Bitte prüfen Sie Ihr Guthaben vor dem Starten der SMS-Kampagne und sorgen Sie für ausreichend Reserve, falls Ihre SMS-Kampagne über 160 Zeichen pro Empfänger hat. Aufladen können Sie Ihr Guthaben im smsflatrate.net Kundencenter.

Guthaben geprüft, SMS-Kampagne geprüft? → dann können Sie jetzt auf "Starten" klicken.

#### SMS-KAMPAGNE VERSENDEN

Sie können durch Klick auf "Empfänger-Liste bearbeiten" nochmal Ihre Empfänger in der jeweiligen Filiale selektieren und beispielsweise einzelne Empfänger bewusst durch entfernen des Häkchens abwählen.

| ıgne | Test I via S<br>Kampagne sta | MS-Gateway Nr. 10 (n<br>arten | nit Absender DE ( | 10))                    | ⊙ Starten 💌 |
|------|------------------------------|-------------------------------|-------------------|-------------------------|-------------|
|      | # Vorname                    | Nachname                      | PLZ               | Handy-Nr.               |             |
|      | Max                          | Mustermann                    | 12345             | 0049123456789           |             |
|      | ✓ Thomas                     | Müller                        | 4678              | 0049123456789           |             |
|      |                              |                               | Abbrechen         | Ja, verbindlich starten |             |

Alles korrekt?

Klicken Sie nun auf "JA, verbindlich starten" Daraufhin wird der Versand Ihrer SMS-Kampagne veranlasst.

#### ACHTUNG:

Sie dürfen das Browserfenster nicht schließen!!! solange der Versand nicht abgeschlossen ist. Sie gelangen nach dem Senden automatisch zurück zum Kundencenter.

| Kampagne starten |  |
|------------------|--|
|                  |  |
|                  |  |

Der Sendefortschritt wird Ihnen mit einem Balken angezeigt.

| Ihre Kampagnen                                                                                                    |                                                       |
|----------------------------------------------------------------------------------------------------|-------------------------------------------------------|
| jeschlossen - Coupons gültig bis 26.04.2013                                                                        |                                                       |
| Test 1 via SMS-Gateway Nr. 10 (mit Absender DE (10))<br>Testkampagne<br>▲ 2 🛒 0.15 EUR 🔮 0 von 0 Coupons eingelöst | O Starten  Coupon einlösen Coupon einlösen ohne Logir |
| 1                                                                                                    | Protokoll exportieren<br>Entfernen                    |

Glückwunsch. Ihre SMS-Kampagne wurde gesendet. Sie können sich nun das Protokoll downloaden und prüfen, ob es beim Versand zu Problemen gekommen ist. Alle SMS sollten den Status 100 (erfolgreich ans SMS-Gateway übergeben) erhalten haben.

| А       | В          | С         | D            | E           | F           | G                    | н      | Bear   | beitungsleiste | к   |
|---------|------------|-----------|--------------|-------------|-------------|----------------------|--------|--------|----------------|-----|
| Filiale | Kampagne   | Absender  | Nachricht    | Empfaenger  | Handy-Nr.   | Erstellt             | Status | Coupon | Eingeloesst    | Von |
| Test 1  | Testkampag | 4,916E+10 | Sehr geehrte | Thomas Müll | 49123456789 | April 19, 2013 19:45 | 100    | 95C983 |                |     |
| Test 1  | Testkampag | 4,916E+10 | Sehr geehrte | Max Mustern | 49123456789 | April 19, 2013 19:45 | 100    | HUKAE  |                |     |

Sollten Sie einen anderen Status haben, können Sie hier nachsehen was schief gelaufen ist: <u>http://sms-commerce.com/fag#sms-status</u>

#### SMS-COUPONS EINLÖSEN

Falls Sie in Ihrer SMS-Kampagne einen SMS-Coupon eingelöst haben, können Sie und Ihre Mitarbeiter nun anfangen die Coupons auf Richtigkeit zu prüfen und einzulösen. Dies geht nur, solange die SMS-Kampagne noch aktiv ist. Bei einer abgelaufenen Kampagne können keine Coupons mehr eingelöst werden

Klicken Sie zum Einlösen der Coupons entweder auf:

Coupon einlösen

Diese Funktion geht nur, wenn Sie bzw. ein Mitarbeiter eingeloggt sind. Es wird protokolliert, mit welchem Login (Sie oder Ihre Mitarbeiter) die Coupons eingelöst wurden.

Diese Funktion sollten Sie nutzen, wenn Sie der Person, welche

| ⊙ Starten 👻                |
|----------------------------|
| Coupon einlösen            |
| Coupon einlösen ohne Login |
| Protokoll exportieren      |
| Entfernen                  |

Coupon einlösen ohne Login

Sie SMS-Coupons ohne viel Aufwand einlösen lassen möchten. Es wird Ihnen daraufhin ein Link generiert, welchen Sie an Ihre Mitarbeiter z.B. per E-Mail weitersenden können. Bei dieser Variante kann man nicht feststellen, wer die Coupons eingelöst

die Coupons einlösen darf keine Mitarbeiterechte geben möchten. Auch sehr Vorteilhaft, wenn

| nat. |  |  |  |
|------|--|--|--|
| hat. |  |  |  |

| sms-commerce.com/coupon/dt2 | 3asdfabmusfadsfaf              |         |                    |                | ⊽ C Scogle                        |
|-----------------------------|--------------------------------|---------|--------------------|----------------|-----------------------------------|
|                             |                                | (+49) 7 | 00 79079660*       | Funktionen FAQ | Sie sind eingeloggt. Zum Account. |
|                             | Coupon einlösen     Startseite |         | Testkampagne       |                |                                   |
|                             |                                |         | Coupon prüfen & ei | nlösen         |                                   |

Ist ein SMS-Coupon ungültig, bereits eingelöst oder ist die SMS-Kampagne abgelaufen wird Ihnen dies direkt angezeigt. 32

Achtung! SMS-Coupon abgelaufen, ungültig oder bereits eingelöst

Eine erfolgreiche Einlösung sieht so aus:

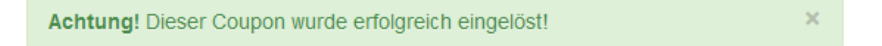

#### **SMS-COUPONS PROTOKOLL**

| Abgeschlossen - Coupons gültig bis 26.04.2013        |             |
|------------------------------------------------------|-------------|
| Test 1 via SMS-Gateway Nr. 10 (mit Absender DE (10)) | ⊙ Starten • |
| 2 ⊈ 0.15 EUR O 1 von 2 Coupons eingelöst             |             |

Sobald Sie oder Ihre Mitarbeiter anfangen SMS-Coupons einzulösen, sehen Sie den aktuellen Stand hier.

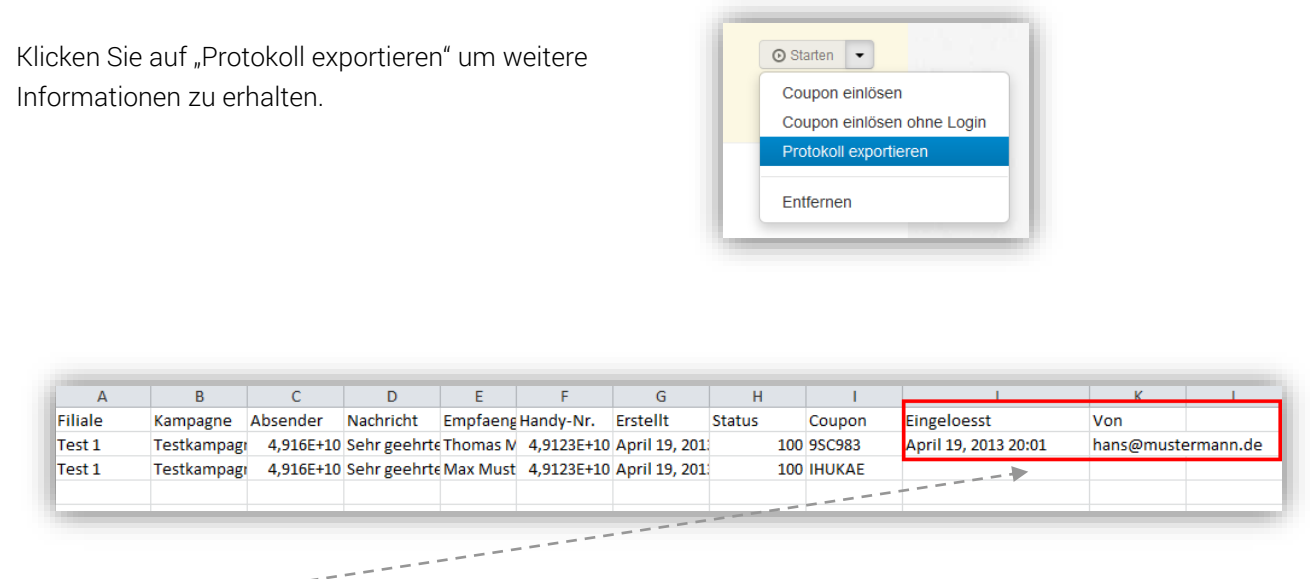

Sie können den Zeitpunkt und auch die Person sehen, welche den SMS-Coupon eingelöst hat.

Am Ende der SMS-Kampagne können Sie so sehen, wie viele Kunden Ihren Coupon eingelöst haben und vor allem welche. Diese Kunden können Sie daraufhin gezielt für eine neue Kampagne anschreiben.

### SCHLUSSWORT

Sollten Sie weitere Fragen oder Anregungen haben, kontaktieren Sie uns bitte. Gerne stehen wir Ihnen mit Rat und Tat zur Seite. Unsere Kontaktmöglichkeiten finden Sie auf der ersten Seite.

Vielen DANK für Ihr Vertrauen.

Ihr smsflatrate.net Team